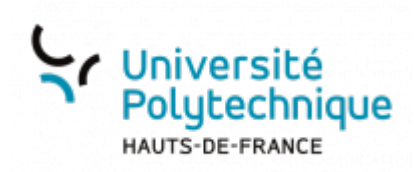

# Activer la double authentification avec ESUP OTP

## Générer le premier code

- Rendez-vous sur https://mfa.uphf.fr
- Cliquez sur le bouton SE CONNECTER

| ESUP OTP Manager                                     |              |  |
|------------------------------------------------------|--------------|--|
| Interface de gestion de mots de passe à usage unique |              |  |
|                                                      | SE CONNECTER |  |

• Dans le volet de gauche, cliquez sur **PRÉFÉRENCES** pour déplier le menu

|   | Accueil                                                                                                    |  |
|---|----------------------------------------------------------------------------------------------------|--|
|   | ESUP OTP Manager                                                                                                    |  |
|   | Vous permet d'ajouter un deuxième niveau de protection à votre compte (authentification double facteur). Ainui, il sera impossible d'accéder à votre<br>compte même avec votre moit de passe. |  |
| 4 | Dans vos préférences, nous vous conseillons fortement de paramètrer au moins 2 méthodes afin de pouvoir assurer la continuité d'utilisation des services<br>numériques.                       |  |
| * | Vous pouvez definir :                                                                                                    |  |
|   | *** 🗸                                                                                                    |  |
|   | gu'un code (10719) solt généré dans une application<br>(Exup Auth, Authenticator, Plugin OTP). Tapplication Exup Auth (Android, ICC).                                                         |  |

• Cliquez sur Code temporel (TOTP)

Last update: 2024/03/22 outils:securite\_et\_reglementation:esup\_otp:1\_activer\_la\_double\_authentification\_avec\_esup\_otp https://www.uphf.fr/wiki/doku.php/outils/securite\_et\_reglementation/esup\_otp/1\_activer\_la\_double\_authentification\_avec\_esup\_otp

| 7:11                            |                                                                                                    |
|---------------------------------|----------------------------------------------------------------------------------------------------|
|                                 | Preterences                                                                                                    |
| 108504                          |                                                                                                    |
| Accueil                         | Code temporel (TOTP)                                                                                                    |
| PRÉFÉRENCES                     | Pisactor Actor                                                                                                    |
| Code temporel (TOTP)            | Méthode permettant de générer des codes uniques de 6 chiffres.                                                                                                    |
| Notification (Esup Auth)        | Appuyez sur le bouton 'Générer un QrCode', puis scannez le code à faide de votre application mobile Esup Auth ou Google Authentificator<br>ou entrez le code directement dans votre application TOTP favori |
| Se déconnecter                  |                                                                                                    |
|                                 |                                                                                                    |
| Ð                               |                                                                                                    |
|                                 | METERATOR ANALYZO DE RECEISION                                                                                                    |
|                                 |                                                                                                    |
|                                 | GÉNÉRER ORCODE 💠                                                                                                    |
|                                 | EdPCMAL2 All                                                                                                    |
|                                 | Google May                                                                                                    |
|                                 |                                                                                                    |
|                                 | Désactiver Activer                                                                                                    |
| <ul> <li>Cliquez sur</li> </ul> | pour qu'il indique <b>Activer</b>                                                                                                    |
| <ul> <li>Cliquez sur</li> </ul> | le bouton GENERER QRCODE                                                                                                    |
| Préférences                     |                                                                                                    |
|                                 |                                                                                                    |
| Codo tompor                     |                                                                                                    |
| Code tempor                     |                                                                                                    |
| Désactiver Contractiver         |                                                                                                    |
| Méthode permettant de génér     | rer des codes uniques de 6 chiffres                                                                                                    |
| menede permenen de gener        |                                                                                                    |
| Appuvez sur le                  | bouton 'Générer un OrCode', puis scannez le code à l'aide de votre application mobile Esup Auth ou Google Authentificator                                                                                   |
| ou entrez le coo                | e directement dans votre application TOTP favori                                                                                                    |
|                                 |                                                                                                    |
|                                 | METEYMTOEJQV4XZDLN3FSCBSKM                                                                                                    |
|                                 | GÉNÉRER QRCODE                                                                                                    |
| Coogle Play                     | Heferbanger stars<br>'App Store                                                                                                    |

- Copiez le code ainsi généré
  - Il s'agit du code long généré en dessous du QR Code.

### Générer le deuxième code

- Lancez l'application WinAuth qui se trouve sur votre ordinateur
  - Si vous de disposez pas de cette application sur votre machine, vous pouvez la télécharger ici

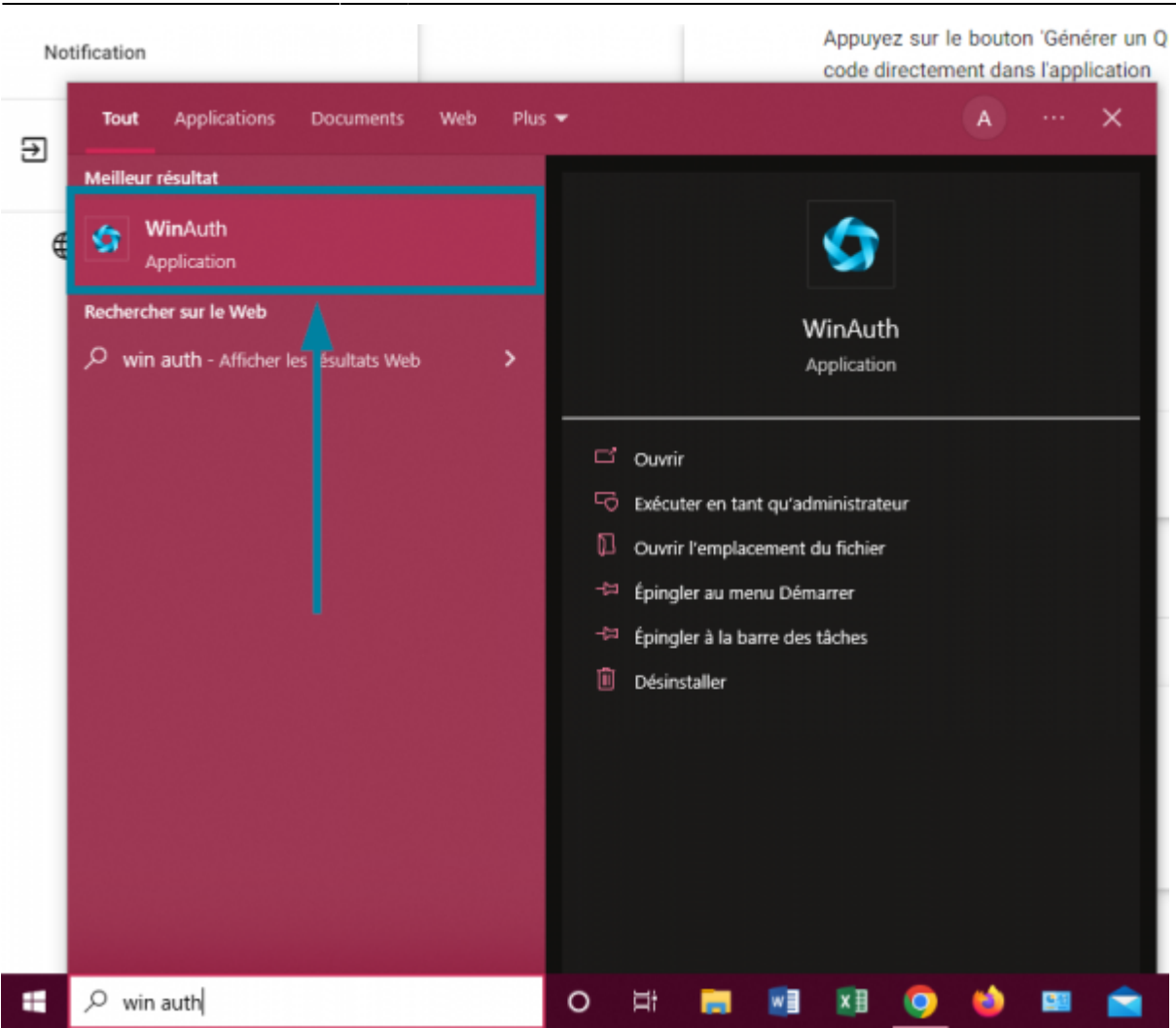

• Cliquez sur le bouton Add

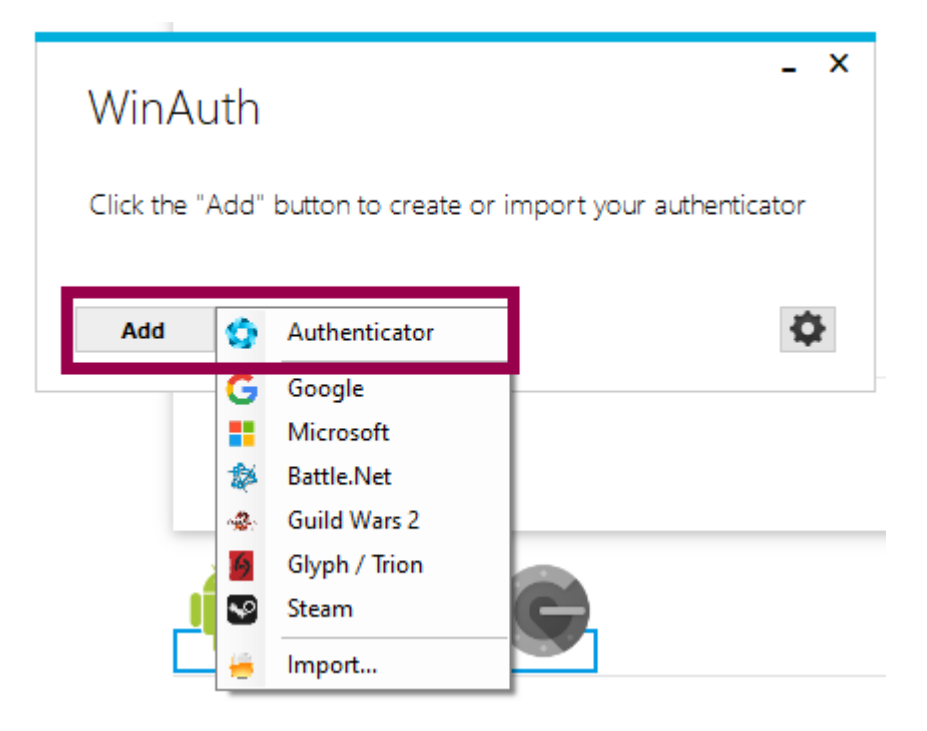

• Sélectionnez Authenticator

Last update: 2024/03/22 outils:securite\_et\_reglementation:esup\_otp:1\_activer\_la\_double\_authentification\_avec\_esup\_otp https://www.uphf.fr/wiki/doku.php/outils/securite\_et\_reglementation/esup\_otp/1\_activer\_la\_double\_authentification\_avec\_esup\_otp 17:11

| Add Authenticator                                                             | 0                                     | -                                  |
|-------------------------------------------------------------------------------|---------------------------------------|------------------------------------|
| Name: Authenticator                                                           |                                       |                                    |
| 1. Enter the Secret Code for your auth<br>ou have a QR code, you can paste th | nenticator. Space<br>he URL of the im | s don't matter. If<br>age instead. |
|                                                                               |                                       | Decode                             |
| 3. Click the Verify button to check the<br>Verify Authenticato                | first code.                           |                                    |
| 4. Verify the following code matches y                                        | your service.                         |                                    |
| 5                                                                             |                                       |                                    |
|                                                                               |                                       |                                    |
|                                                                               | C OK                                  | Cancel                             |

- 1. Entrez un nom
- 2. Collez le code long généré précédemment
- 3. Cliquez sur le bouton **Decode** 
  - C'est tout à fait normal si vous avez l'impression qu'il ne se passe rien, l'application a quand même validé votre action
- 4. Cliquez sur le bouton Verify Authenticator
- 5. L'application vous génère un code qui change toutes les 30 secondes
  - Vous n'avez pas besoin de noter le code maintenant
- 6. Cliquez sur le bouton **OK**
- Cliquez sur la case à gauche de **Protect my own password** pour la décocher
  - Il se peut que cette fenêtre ne s'affiche pas, ce n'est pas un soucis.
     Dans ce cas, passez simplement à la prochaine étape de la procédure.

|                                                                                                    | -                                                                                                    |       |
|----------------------------------------------------------------------------------------------------|----------------------------------------------------------------------------------------------------|-------|
| Protectio                                                                                                    | n                                                                                                    |       |
| select how you<br>fata could be                                                                                                    | J would like to protect your authenticators. Using a password is strongly recommended, otherwise your<br>read and stolen by malware running on your computer.                                                                                                    |       |
| Protect wit<br>Your authentic<br>YinAuth, You                                                                                                    | It my own password<br>cators will be encrypted using your own password and you will need to enter your password to open<br>r authenticators will be inaccessible if you forget your password and you do not have a backup.                                                                                                    |       |
| Password<br>Verify                                                                                                    |                                                                                                    |       |
| dditionally, y                                                                                                    | ou can protect and encrypt your data using the built-in Windows account encryption. This will lock your                                                                                                    |       |
| + thank rates                                                                                                    | to this computer or user so they cannot be opened even if the files are copied. You MUST turn this off if                                                                                                    | F     |
| you are going                                                                                                    | to reformat your disk, re-install Windows or delete this user account.                                                                                                    |       |
| you are going                                                                                                    | to reformat your disk, re-install Windows or delete this user account.                                                                                                    |       |
| you are going                                                                                                    | to reformat your disk, re-install Windows or delete this user account.<br>to only be useable on this computer<br>only by the current user on this computer.                                                                                                    |       |
| vou are going                                                                                                    | to reformat your disk, re-install Windows or delete this user account.<br>to only be useable on this computer<br>only by the current user on this computer                                                                                                    |       |
| vou are going                                                                                                    | to reformat your disk, re-install Windows or delete this user account.<br>to only be useable on this computer<br>only by the current user on this computer<br>a YubiKey                                                                                                    |       |
| Encrypt     Encrypt     And     Lock with a     Your YubB     personalize                                                                                                    | to reformat your disk, re-install Windows or delete this user account.<br>to only be useable on this computer<br>only by the current user on this computer<br>a YubiKey<br>ley must support Challenge-Response using HMAC-SHA1 in one of its slots. Use the YubiKey<br>stion tool to configure the slot or click the Configure Slot button.                                                       |       |
| Lock with      Your Yubil     Sot 1                                                                                                    | to reformat your disk, re-install Windows or delete this user account.<br>to only be useable on this computer<br>only by the current user on this computer<br>a YubiKey<br>ley must support Challenge-Response using HMAC-SHA1 in one of its slots. Use the YubiKey<br>usion tool to configure the slot or click the Configure Slot button.                                                       |       |
| Lock with -     Your Yubii     Sot 1                                                                                                    | to reformat your disk, re-install Windows or delete this user account. to only be useable on this computer only by the current user on this computer a YubiKey ley must support Challenge-Response using HMAC-SHAT in one of its slots. Use the YubiKey alion tool to configure the slot or click the Configure Slot button. Use Slot Configure Slot Configure Slot                               |       |
| Lock with -     Your Yubil     Personaliz     Sict 1                                                                                                    | to reformat your disk, re-install Windows or delete this user account.<br>to only be useable on this computer<br>only by the current user on this computer<br>a YubiKey<br>lay must support Challenge-Response using HMAC-SHA1 in one of its stots. Use the YubiKey<br>user not to configure the stot or click the Configure Stot button.<br>Use Stot<br>Use Stot<br>Configure Stot               |       |
| Lock with a      Your Yuba     Set 1                                                                                                    | to reformat your disk, re-install Windows or delete this user account.<br>to only be useable on this computer<br>only by the current user on this computer<br>a YubiKey<br>ley must support Challenge-Response using HMAC-SHA1 in one of its slots. Use the YubiKey<br>ation tool to configure the slot or click the Configure Slot button.<br>Use Slot Configure Slot                            |       |
| Contains     Contains     Contains | to reformat your disk, re-install Windows or delete this user account.<br>to only be useable on this computer<br>only by the current user on this computer<br>a YubiKey<br>ley must support Challenge-Response using HMAC-SHA1 in one of its slots. Use the YubiKey<br>ation tool to configure the slot or click the Configure Slot button.<br>Use Slot Configure Slot<br>Use Slot Configure Slot | ei ei |

Cliquez sur le bouton **OK**

#### **Utiliser WinAuth pour s'authentifier**

- Lorsque un code de double authentification vous est demandé, ouvrez WinAuth
  - Si vous de disposez pas de cette application sur votre machine, vous pouvez la télécharger ici
- Sur WinAuth, Cliquez sur l'icône

pour générer un code

pour

| 2024/04/26 16:40 | 5/6                                            | Activer la double authentification avec ESI |
|------------------|------------------------------------------------|---------------------------------------------|
|                  | Université<br>Polytechnique<br>HAUTS-DE-FRANCE |                                             |
| Serv             | ice Central d'Authentification (CAS)           |                                             |
| Code :           | Merci de renseigner un code :                  | - ×<br>WinAuth                              |
|                  | Se connecter<br>Demandez un code par :         | Authenticator                               |
|                  | SMS (durée limitée)                            |                                             |

- Entrez le code généré dans le champ Code : sur la page du Service Central d'Authentification et cliquez sur le bouton Se connecter
  - Le code dure seulement 30 secondes, après ce délai recliquez sur l'icône générer un nouveau code

Voilà, vous avez bien activé ESUP OTP

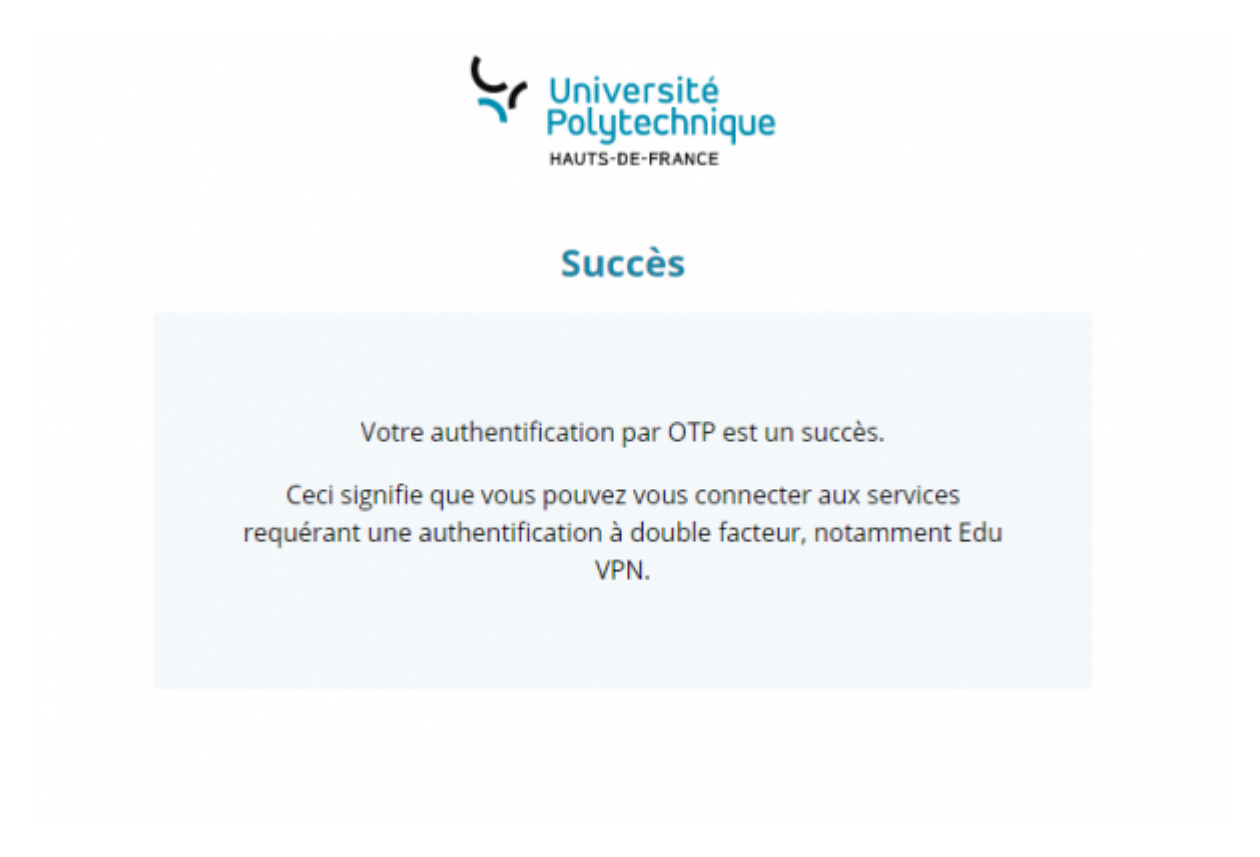

Last update: 2024/03/22 outils:securite\_et\_reglementation:esup\_otp:1\_activer\_la\_double\_authentification\_avec\_esup\_otp https://www.uphf.fr/wiki/doku.php/outils/securite\_et\_reglementation/esup\_otp/1\_activer\_la\_double\_authentification\_avec\_esup\_otp 17:11

From: https://www.uphf.fr/wiki/ - Espace de Documentation

#### Permanent link:

 $https://www.uphf.fr/wiki/doku.php/outils/securite_et_reglementation/esup_otp/1_activer_la_double_authentification_avec_esup_otp/1_activer_la_double_authentification_avec_esup_otp/1_activer_la_double_authentif$ 

Last update: 2024/03/22 17:11

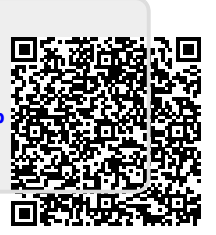